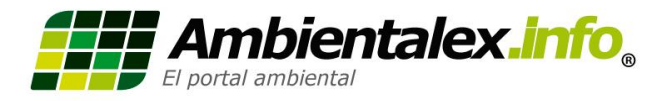

# Manual de uso - sistema Ambientalex.info

# 1) ¿Cómo navegar dentro de la plataforma Ambientalex.info?

La plataforma Ambientalex.info, se encuentra dividida en módulos, cada módulo contiene la información descrita en su título.

| Ambientalex.imo<br>El portal ambiental® |                        |             |                     |                       |             | Ten           |  |  |  |
|-----------------------------------------|------------------------|-------------|---------------------|-----------------------|-------------|---------------|--|--|--|
|                                         | Normas Nacionales 🔹    | Códigos 🔹   | Jurisprudencia 🔹    | Derecho Internacional | Público 🔹   | Publicaciones |  |  |  |
|                                         | Información Científica | y Técnica 👻 | Guías Ambientales 👻 | Mapas SIGAMB          | Diccionario | Noticias      |  |  |  |
|                                         |                        |             |                     |                       |             |               |  |  |  |

# 2) ¿Cómo buscar dentro de un módulo de Ambientalex.info?

Los módulos están divididos en pestañas, dándole clic en alguna de las pestañas lo llevara a la información correspondiente a esta.

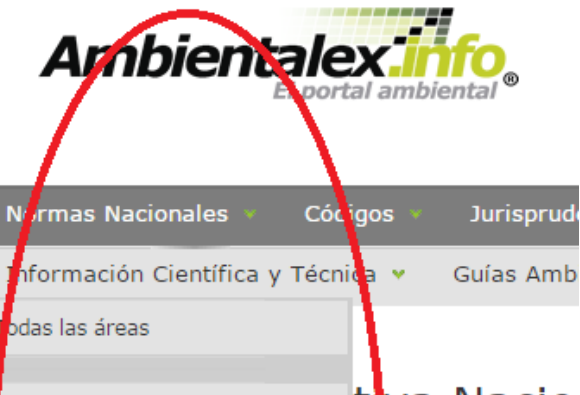

| buas las al eas       |                         |
|-----------------------|-------------------------|
| Agroindustrial        | t va Nacio              |
| Biología              | a legislación Colombian |
| Biotecnología         | ica   Norma evacta   B  |
| Cambio Climático      |                         |
| Contaminación         | buscar una norma exa    |
| Liagnostico Ambiental | <u>mas ▼</u>            |
| Ecología              | /                       |
| Económia Ambiental    | 9 10203                 |
| Energia y Ambiente    |                         |
| Fauna y Flora         | mas Nacionales          |
| Castián Amiantal      |                         |

# 3) ¿Existen opciones de búsqueda?

La plataforma contempla las distintas opciones de búsqueda, que varían según el modulo donde se encuentre, ejemplo:

| N         | Normativa Nacional<br>Consulte toda la legislación Colombiana (desde el año 1852 - presente)                                                                                                    |
|-----------|----------------------------------------------------------------------------------------------------|
| $\langle$ | Sasqueda básica   Norma exacta   Búsqueda avanzada   Índice cronológico   Índice de áreas   Índice de Fuentes   Ayuda         Opcional: para buscar una norma exacta seleccione el tipo de norma, número y año         Indes las normas           Año |

| Información Científica y Técnica 👻 🛛 G                                                                                        | Guías Ambientales 👻 Mapas SIGAMB                                                                                                    | Diccionario Not              | icias  |          |
|----------------------------------------------------------------------------------------------------|----------------------------------------------------------------------------------------------------|------------------------------|--------|----------|
| Mapas de I<br>Consulte los recientes ma                                                                                       | nformación Geográfic<br>pas del sistema de información geográfica ambie<br>a I                                                                                       | a Ambienta<br>ental - SIGAMB | al<br> | P Buscar |
| Derectio Inte<br>Consulte toda la normativa in<br>Búsqueda básica   Búsqued<br>Opcional: para una búsqued<br>( Todas tãs no ) | PERMACIONAL PÚblico<br>nternacional ratificada por Colombia<br>la avanzada   Índice cronológico   Ayuda<br>a exacta seleccione <i>tipo de norma</i> e indique el núr | mero y año                   | Απο    | ρ Buscar |

# 4) ¿Cómo buscar dentro de una de las opciones de búsqueda?

Dando clic, en la opción de búsqueda que elija, luego deberá diligenciar los campos solicitados por la plataforma, y por ultimo dar clic en "Buscar".

| Normativa Nacional<br>Consulte toda la legislación Colombiana (desde el año 1852 - presente)<br>Paso 1. Seleccion de |                                                         |                     |  |  |  |  |
|----------------------------------------------------------------------------------------------------|---------------------------------------------------------|---------------------|--|--|--|--|
| busqueda<br>Búsqueda básice   Norma exacta  Bisqueda avanzada                                                        | }<br>  Índice cronológico   Índice de áreas   Índice d€ | e Fuentes   Ayuda   |  |  |  |  |
| Diligencie los campos para una búsqueda exacta Paso 2. Diligenciar                                                   |                                                         |                     |  |  |  |  |
| Tipo de norma:                                                                                                    | campos                                                  | P Buscar            |  |  |  |  |
| Número de norma: 1801                                                                                                | )                                                       | Page 2. Day alia an |  |  |  |  |
| Año: 2016 🔻                                                                                                    |                                                         | "Buscar"            |  |  |  |  |

# 5) ¿Cómo visualizar un documento?

Dando clic sobre el nombre del documento o número de este, o dando clic sobre los logos de formato HTM o PDF.

| Normativa Nacional                                                                                                    | Clic sobre el numero o                                                                                                    |
|----------------------------------------------------------------------------------------------------|----------------------------------------------------------------------------------------------------|
| 1. Ley 1801 de 2016 (Código Nacional de Policía y Con                                                                                                    | vivencial nombre del documento                                                                                                    |
| Fuente: Poder Público - Rama Legislativa<br>Área: Derecho Policivo<br>Publicación: Diario Oficial 49949, julio 29 de 2016, página 1                                                                   |                                                                                                    |
| Las disposiciones previstas en este Código son de carácter p<br>nacional al propiciar el cumplimiento de los deberes y obligacio<br>la función y la actividad de Policía, de conformidad con la Const | rreventivo y buscan establecer las condiciones para la convivencia en el territor<br>nes de las personas naturales y jurídicas, así como determinar el ejercicio del pode<br>titución Política y el ordenamiento jurídico vigente. |
| <ul> <li>Este texto contiene modificaciones, sustituciones, adicione</li> </ul>                                                                                                    | zs, derogatorias e inexiquibilidades                                                                                                    |
| Texto completo disponi de en: 🕘(2.38 MB) 🔀 (723.91 KB)                                                                                                    | Clic sobre alguno de los + Agregar a mis resultados                                                                                                    |
|                                                                                                    | logos de HTM o PDF                                                                                                    |
|                                                                                                    |                                                                                                    |

#### 6) ¿Puedo descargar el documento?

Todos los documentos dentro de la plataforma de Ambientalex.info, son descargables en formato PDF, para descargarlos deberá ir al recuadro de Herramientas y dar clic en "Descargar".

| -                        | sustituciones, adiciones, derogatorias e<br>inexiquibilidades |    |
|--------------------------|---------------------------------------------------------------|----|
| DE                       | Herramientas                                                  | He |
| LIBRO                    |                                                               |    |
|                          | + Agregar a mis resultados 0                                  | +  |
| DISPOSICIO               | Ver documento en formato PDF                                  | 0  |
| Tŕ                       | 🖬 Descargar                                                   |    |
| 11                       | 🖋 Compartir 🛛 😏 G 🔚 🕈 🛨                                       | в  |
| OBJETO DEL CÓDIGO, ÁMBIT | Escuchar >                                                    |    |

#### 7) No encuentro un documento, ¿Tengo ayuda dentro de la plataforma?

La plataforma Ambientalex.info, cuenta con un sistema de ayuda denominado "Referencista en línea", donde podrá comunicarse en tiempo real con una persona que le ayudara en la búsqueda de documentos dentro de la plataforma.

| > más reciente en Normas Nacionales | gina:1 2 3 4 5 6 7 8 9 10203        | Última actualización: mayo 23 de 2017 - 09:33:15 | Mis resu | Itados                   |   |
|-------------------------------------|-------------------------------------|--------------------------------------------------|----------|--------------------------|---|
| Desconectado                        | ) más racianta an Normas Nacionalos |                                                  | 🛍 Vermis | resultados seleccionados | D |
|                                     |                                     |                                                  |          | Desconectado             |   |

## 8) ¿Qué es y cómo me inscribo al boletín semanal?

El boletín semanal, es un documento adjunto que le llegara a su correo una vez por semana, con la información más reciente en temas de normatividad, jurisprudencias y noticias, esto con el fin que siempre se mantenga actualizado., y podrá registrarse diligenciando los datos solicitados por el formulario.

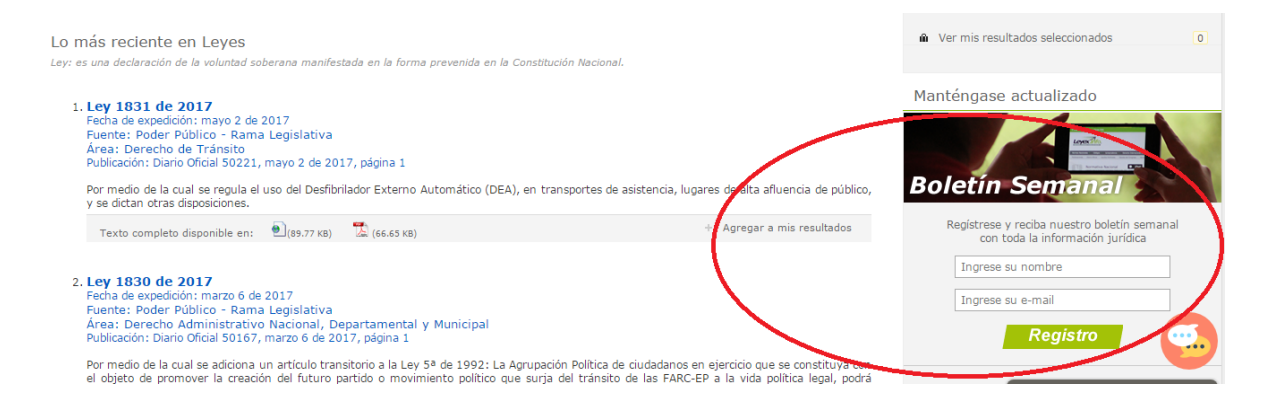

## 9) ¿Puedo realizar un listado con documentos de mi interés?

Esta opción se encuentra contemplada, dándole clic en la parte inferior del documento "Agregar a mis resultados", y para ver el listado completo, deberá dar clic en "Ver mis resultados seleccionados".

| o más reciente en Normas Nacionales                                                                                                    | <                          | Ver mis resultados seleccionados                                                                                          |
|----------------------------------------------------------------------------------------------------|----------------------------|----------------------------------------------------------------------------------------------------|
| 1. Decreto 773 de 2017<br>Fecha de expedición: mayo 15 de 2017<br>Fuente: Ministerio de Relaciones Exteriores<br>Área: Derecho Administrativo Nacional, Departamental y Municipal<br>Publicación: Diario Oficial 50234, mayo 15 de 2017, página 1<br>Por el cual se acepta una renuncia en el Servicio Exterior.<br>Texto completo disponible en:  ()(4.02 KB) | + Agregar a mis resultados | Dar clic para ver los<br>resultados<br>Manténgase actualizado<br>Boletín Semanal                                          |
| 2. Decreto 772 de 2017<br>Fecha de expedición: mayo 15 de 2017<br>Fuente: Ministerio de Defensa Nacional<br>Área: Derecho Administrativo Nacional, Departamental y Municipal<br>Publicación: Diario Oficial 50234, mayo 15 de 2017, página 10<br>Por el cual se hace un nombramiento en la Superintendencia de Vigilancia y Seguridad Privada.                 | Dar clic para agregar      | Registrese y reciba nuestro boletin semanal<br>con toda la información jurídica<br>Ingrese su nombre<br>Ingrese su e-mail |
| Texto completo disponible en: 🖲 (49.05 KB) 🛣 (121.23 KB)                                                                                                    | + Agregar a mis resultados | Registro                                                                                                    |

#### 10) ¿Puedo solicitar él envió de documentos al mi correo electrónico?

En la parte superior de la pantalla dar clic en "Solicitud de normas on-line", diligenciar el formulario y el documento será enviado al correo registrado y en un término no mayor a 24 horas.

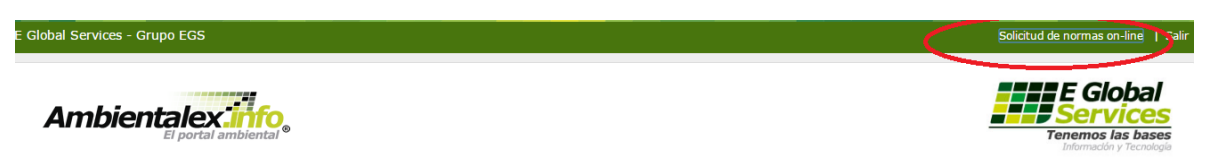